## prepareusb.pdf

Dans certains cas bien précis, il est nécessaire de préparer votre clé à accueillir les fichiers système de Windows 7. Cette procédure est différente selon que votre système d'exploitation soit Windows Vista ou XP. Commençons par le premier. Nous allons user de l'utilitaire Diskpart inclus dans l'OS.

- 1. Dans le menu Démarrer de Windows, faites « Exécuter » puis tapez CMD. Validez.
- 2. Dans la nouvelle fenêtre, entrez « Diskpart » puis appuyez sur la touche Entrée.
- 3. Tapez ensuite la commande « list disk » et validez. Si vous n'avez qu'une seule clé USB connectée, une seule entrée devrait apparaître. Notez le numéro en début de ligne.
- 4. Saisissez alors « select disk X », où X est le numéro relevé à l'étape précédente. Validez.
- 5. La commande « clean » va vous permettre de nettoyer votre clé en supprimant toutes les partitions qui s'y trouvent. Saisissez-la et appuyez sur la touche Entrée.

6. Il vous faut maintenant recréer une partition : entrez « create partition primary » et terminez en validant.

| Microsoft Win<br>Copyright (c)                  | dows Eversion 6<br>2006 Microsoft                   | 5.0.6001]<br>: Corporat      | ion. Tous   | droits ré | servés. |
|-------------------------------------------------|-----------------------------------------------------|------------------------------|-------------|-----------|---------|
| C:\Users\Fred                                   | l>diskpart                                          |                              |             |           |         |
| Microsoft Dis<br>Copyright (C)<br>Sur l'ordinat | kPart version (<br>1999-2007 Mic:<br>eur : PC-DE-FR | 5.0.6001<br>rosoft Com<br>ED | poration.   |           |         |
| DISKPART> lis                                   | t disk                                              |                              |             |           |         |
| Nº disque                                       | Statut                                              | Taille                       | Libre       | Dyn       | GPT     |
| Disque 6                                        | En ligne                                            | 7904 M o                     | octets      | 0 octets  |         |
| DISKPART> sel                                   | lect disk 6                                         |                              |             |           |         |
| Le disque 6 e                                   | st maintenant :                                     | le disque                    | sélection   | né.       |         |
| DISKPART> cle                                   | an                                                  |                              |             |           |         |
| DiskPart a ré                                   | ussi à nettoye                                      | · le disqu                   | le.         |           |         |
| DISKPART> cre                                   | ate partition )                                     | primary                      |             |           |         |
| DiskPart a ré                                   | ussi à créer la                                     | a partitio                   | on spécifié | ée.       |         |

7. Sélectionnez la partition nouvellement créée via la commande « select partition 1 ». Validez.

8. Élément important de cette préparation, il faut rendre cette partition active. Tapez simplement « active » et appuyez sur la touche Entrée.

9. Formatez cette partition en entrant « format fs=ntfs quick » puis en validant. Vous pouvez changer ntfs par fat32, la commande *quick* permettant de gagner quelques secondes en demandant un formatage rapide.

**10.** Enfin, assigner une unité à votre clé USB par la simple commande « assign ». Validez. Vous pouvez alors quitter diskpart en tapant « Exit » et en appuyant sur la touche Entrée. Votre clé est prête à accueillir les fichiers système de Windows 7.

| DISKPART> select partition 1                                                 |
|------------------------------------------------------------------------------|
| La partition 1 est maintenant la partition sélectionnée.                     |
| DISKPART> active                                                             |
| DiskPart a indiqué la partition actuelle comme étant active.                 |
| DISKPART> format fs=ntfs quick                                               |
| 100 pour cent effectués                                                      |
| DiskPart a formaté le volume.                                                |
| DISKPART> assign                                                             |
| DiskPart a correctement assigné la lettre de lecteur ou le point de montage. |
| DISKPART> exit                                                               |
| Quitte DiskPart                                                              |

## Annexe 2 : préparez votre clé sous Windows XP

| ⊆apacité :                       |                                       |
|----------------------------------|---------------------------------------|
| 7,71 Go                          | -                                     |
| Système de                       | fichiers :                            |
| NTES                             |                                       |
| Taile d'yrit                     | é d'allocation :                      |
| 4096 octet                       |                                       |
| Nom de yoù                       | ume t                                 |
| Nom de yol<br>SEVEN<br>Options d | ume 1<br>le formatage<br>tage rapidel |
| C Oréer                          | ne disquette de démarrage MS-DOS      |
|                                  | Dimerar                               |

L'utilitaire diskpart existe également sous Windows XP, mais ne prend pas en charge les clés USB. Il va donc falloir activer votre partition différemment. Commencez par formater votre clé USB :

1. Dans votre Poste de Travail, sélectionnez votre clé et choisissez « Formater... » dans le menu contextuel (clic-droit).

- 2. Cochez l'option de formatage rapide, donnez un nom à votre clé (ici, Seven) et lancez la procédure.
- 3. Après quelques secondes, l'opération se termine et vous pouvez fermer cette fenêtre.

Il faut maintenant utiliser un petit logiciel pour rendre votre partition active. Voici comment faire :

4. Téléchargez l'utilitaire MBRWIZ dans notre logithèque. Notez qu'il existe une version 32 bits et une seconde pour système 64 bits.

Ce logiciel ne nécessite pas d'installation. Placez-le simplement dans un répertoire facile d'accès, comme le bureau.
Dans le menu Démarrer de Windows, faites maintenant « Exécuter » puis tapez CMD.
Là, placez-vous dans le répertoire « Bureau » via la commande « cd Bureau ». Validez.

8. Saisissez maintenant « mbrwiz /list ». Une liste de vos disques apparait, comprenant votre clé USB. Repérez bien le numéro indiqué après « Disk : » (1 dans notre cas).

| Microsoft Windows XP [version 5.1.2600]<br>(C) Copyright 1985-2001 Microsoft Corp. |
|------------------------------------------------------------------------------------|
| C:\Documents and Settings\paul>cd Bureau                                           |
| C:\Documents and Settings\paul\Bureau>mbrwiz /list                                 |

9. Entrez alors la commande « mbrwiz /disk=X /active=1 » où X est le numéro relevé à l'étape précédente. Validez l'opération et répondant « Y » à la question qui suivra afin de rendre votre partition active. Votre clé est prête à accueillir les fichiers système de Windows 7.

| Pos                        | MBRndx                                  | Type/Name                                               | Size                                     | Active                                  | Hide                            | Start Sector                                     | Sectors                                 | DL           | Vol Label                                         |
|----------------------------|-----------------------------------------|---------------------------------------------------------|------------------------------------------|-----------------------------------------|---------------------------------|--------------------------------------------------|-----------------------------------------|--------------|---------------------------------------------------|
| Ø<br>1<br>2                | 0<br>1<br>2                             | BB-UNKNWN<br>07-NTFS<br>05-EXTEND                       | 6.1G<br>20G<br>126G                      | No<br>Yes<br>No                         | No<br>No<br>No                  | 63<br>12,594,960<br>54,524,610                   | 12,594,897<br>41,929,650<br>258,052,095 | C:           | <none><br/><none><br/><none></none></none></none> |
| Disl<br>Pos                | <: 1<br>MBRndx                          | Size: 7.6G<br>Type/Name                                 | CHS: S<br>Size                           | 74 255<br>Active                        | 63<br>Hide                      | Start Sector                                     | Sectors                                 | DL           | Vol Label                                         |
| 0                          | 0                                       | ØB-FAT32                                                | 7.6G                                     | Yes                                     | No                              | 2,048                                            | 15,661,056                              | G:           | <none></none>                                     |
|                            |                                         |                                                         |                                          |                                         |                                 |                                                  |                                         |              |                                                   |
| ::\Do<br>MBRI<br>Co        | ocument<br>Viz - U<br>opyrigh           | s and Sett:<br>ersion 2.0<br>t <c> 2002-</c>            | ings∖pa<br><del>××</del> beta<br>-2006 J | ul\Bur<br>** for<br>loger L             | eau>m<br>Wind<br>ayton          | brwiz /disk=1<br>ows XP/2K3/PE                   | /active=1<br>Apri<br>http://            | 1 30<br>⁄mbr | , 2006<br>.bigr.net                               |
| ::\Do<br>MBRI<br>Co<br>Are | ocument<br>Jiz - V<br>opyrigh<br>you su | s and Sett:<br>ersion 2.0<br>t (c) 2002-<br>re you want | ings\pa<br>**beta<br>-2006 J<br>; to se  | ul\Bur<br>** for<br>Roger L<br>et the j | eau>m<br>Wind<br>ayton<br>parti | brwiz /disk=1<br>ows XP/2K3/PE<br>tion(s) Active | /active=1<br>Apri<br>http://            | 1 30<br>⁄mbr | , 2006<br>.bigr.net                               |